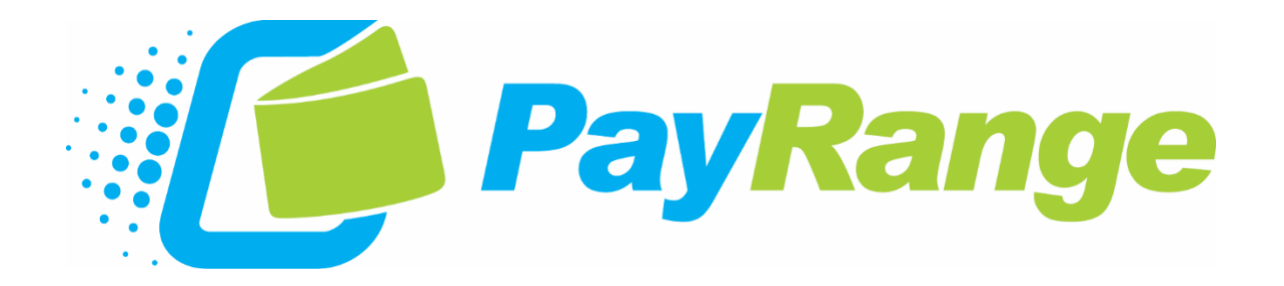

# C11 Dexter-C Laundry Installation Guide

Harness - "Laundry C11: Dexter-C"

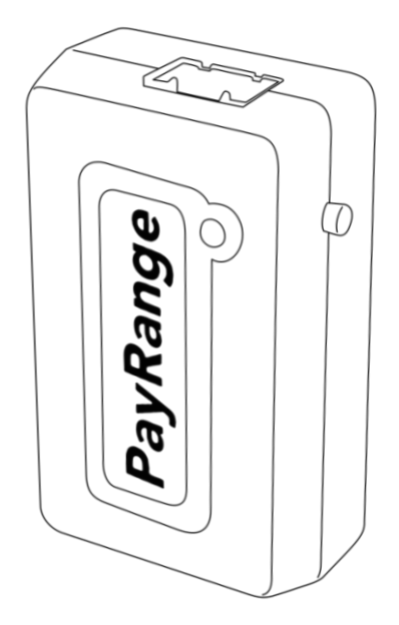

BluKey<sup>™</sup> Pro Pulse

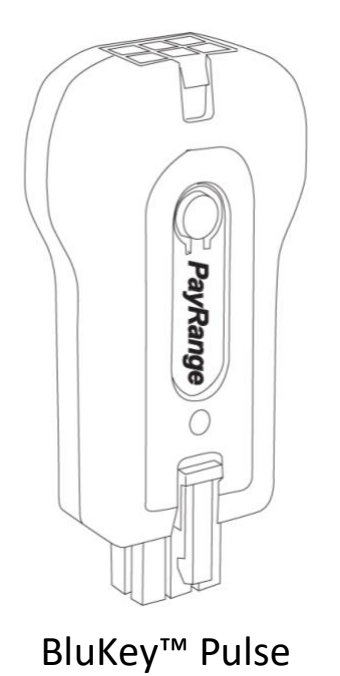

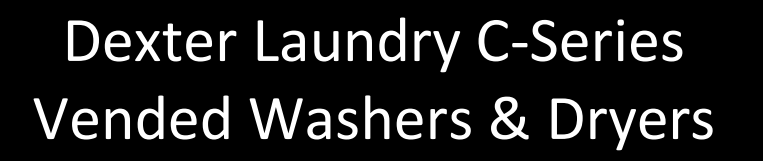

© 2021 PayRange Inc.

### **PayRange Laundry System**

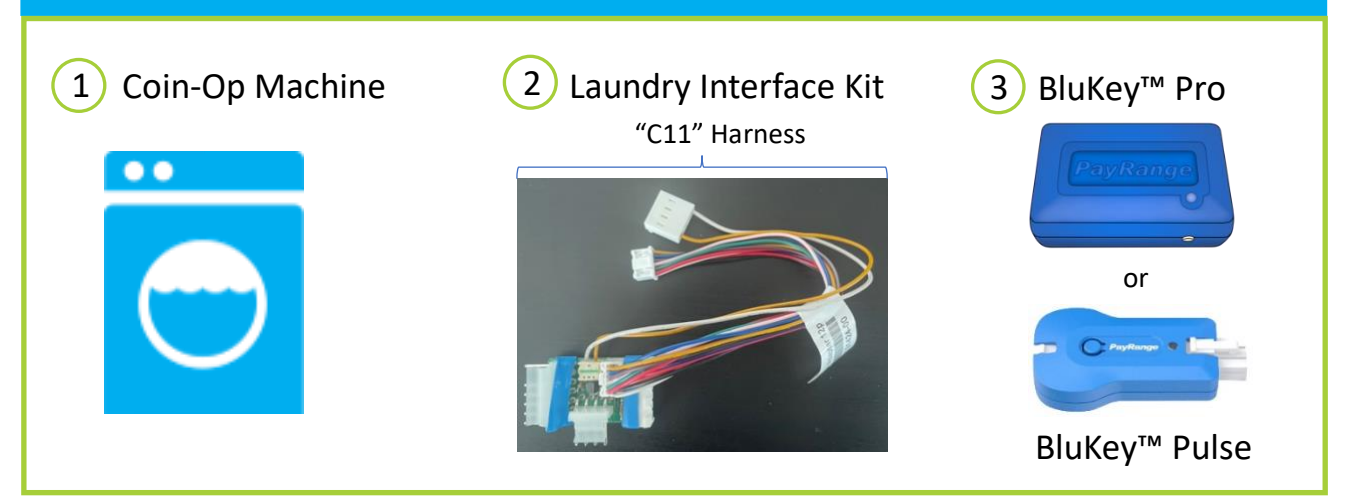

BluKey device accepts payment from PayRange mobile app. Laundry Interface Kit (includes Laundry Interface Module and Cable Harnesses) connects BluKey to Laundry Machine and converts electrical signals between them.

#### **Supported Machines**

#### **Dexter Laundry C-Series Vended Equipment**

- Washers: T-300, T-400, T-600, T-900, T-1200, T-350 Express, T-450 Express, T-650 Express, T-750 Express, T-950 Express, T-1450 Express
- Dryers: T-20X2 Express, T-30X2 Express, T-50X2 Express, T-30 Express, T-50 Express, T-80 Express, T-120 Express
- Stack Washer-Dryer: T-350 SWD Express, T-450 SWD Express, T-750 SWD Express

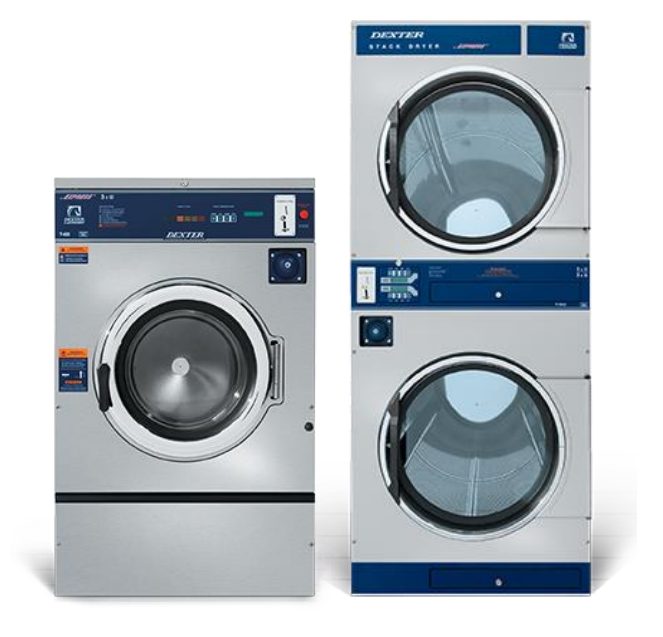

## **Installation Steps**

**IMPORTANT:** PayRange service requires data connection on a user's mobile device. Prior to installation, verify location has adequate cellular reception or a WiFi network that users can access. If mobile web browser can load a website relatively quickly, data connection should be adequate.

#### Step 1: Prepare Machine

- Disconnect machine from power, then open machine control panel to access controller board (behind machine display)
  - For stacked machines/drawer-type control: turn service key and slide drawer out, position so it does not fall
  - For washers/top-cover-type control: turn service key and lift top cover (detergent bin screws/bolts may need to be removed)

#### Step 2: Connect BluKey Pro to harness.

Connect C11 harness to BluKey Pro.

or

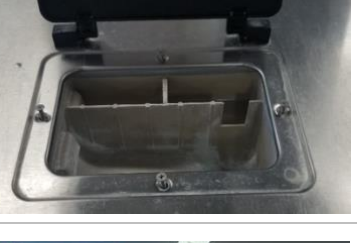

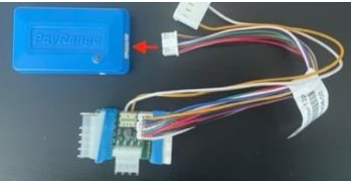

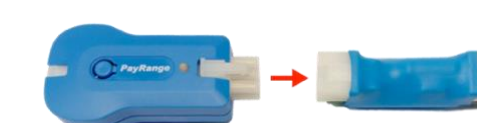

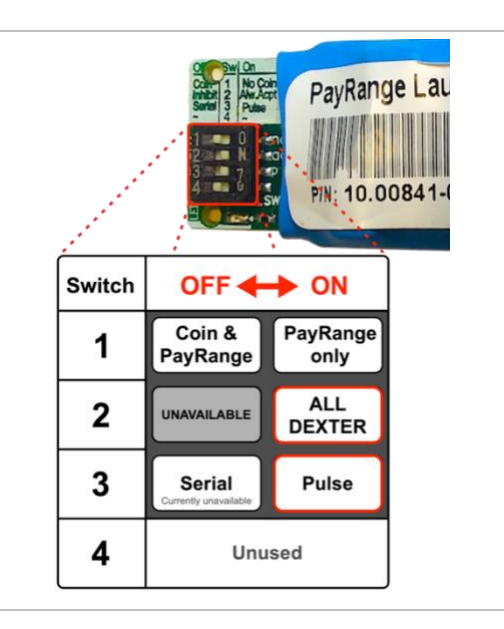

## Connect BluKey Pulse to Interface Module and harness.

Connect C11 harness to one end of the Interface Module and BluKey Pulse to the opposite end of the Interface Module.

#### Step 3: Configure Laundry Interface Module (LM2) (BluKey Pulse Only)

Switches must be set to match install scenario. Incorrect settings may cause BluKey (BK) to behave unexpectedly.

#### Switch 1:

- **OFF =** BK is auditing machine coin acceptor
- ON = machine does not accept coin, or coin audit not being used

Switch 2: Set ON for all Dexter machines using K31 harness kit

Switch 3: Set ON for all machines

Switch 4: Unused

#### Step 4: Connect Coin Pass-Through

Plug the 7-pin connector from C11 harness into machine debit interface

• Disconnect coin acceptor's 7-pin and 4-pin connectors from machine control

Tip: Follow wires from coin drop to the control to locate the connector

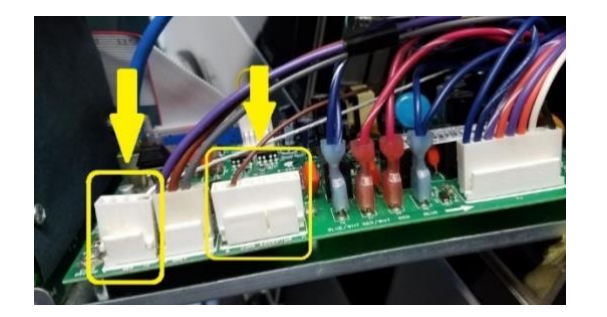

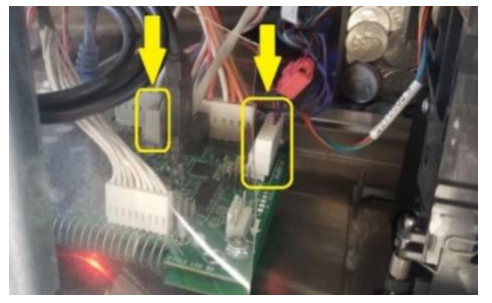

o Connect coin acceptor's 7-pin and 4-pin connectors to PayRange C11 adapter module

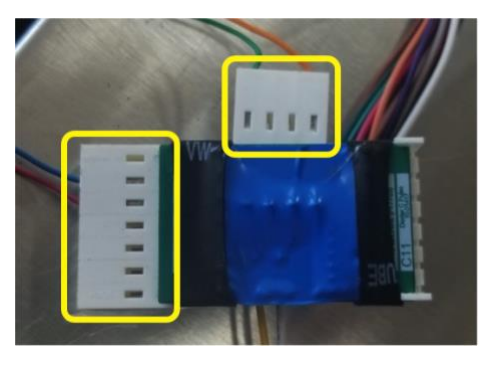

#### Step 5: Connect C11 Adapter to Machine Control

- Connect 4-pin connector wire to 4-pin header on machine control where coin acceptor was connected
- Connect C11 adapter's 7-pin connector to 7-pin header on machine control where coin acceptor was connected
- Connect 12-pin harness to the C11 adapter module and LM2 (No LM2 required for BluKey Pro)

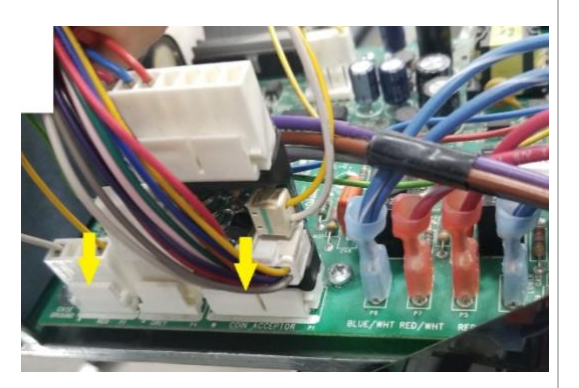

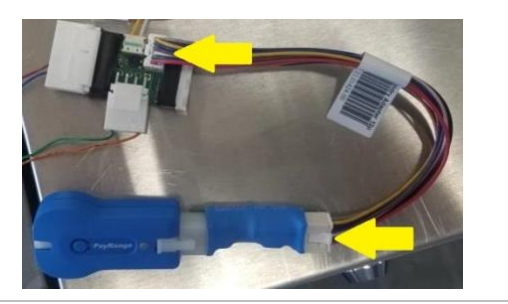

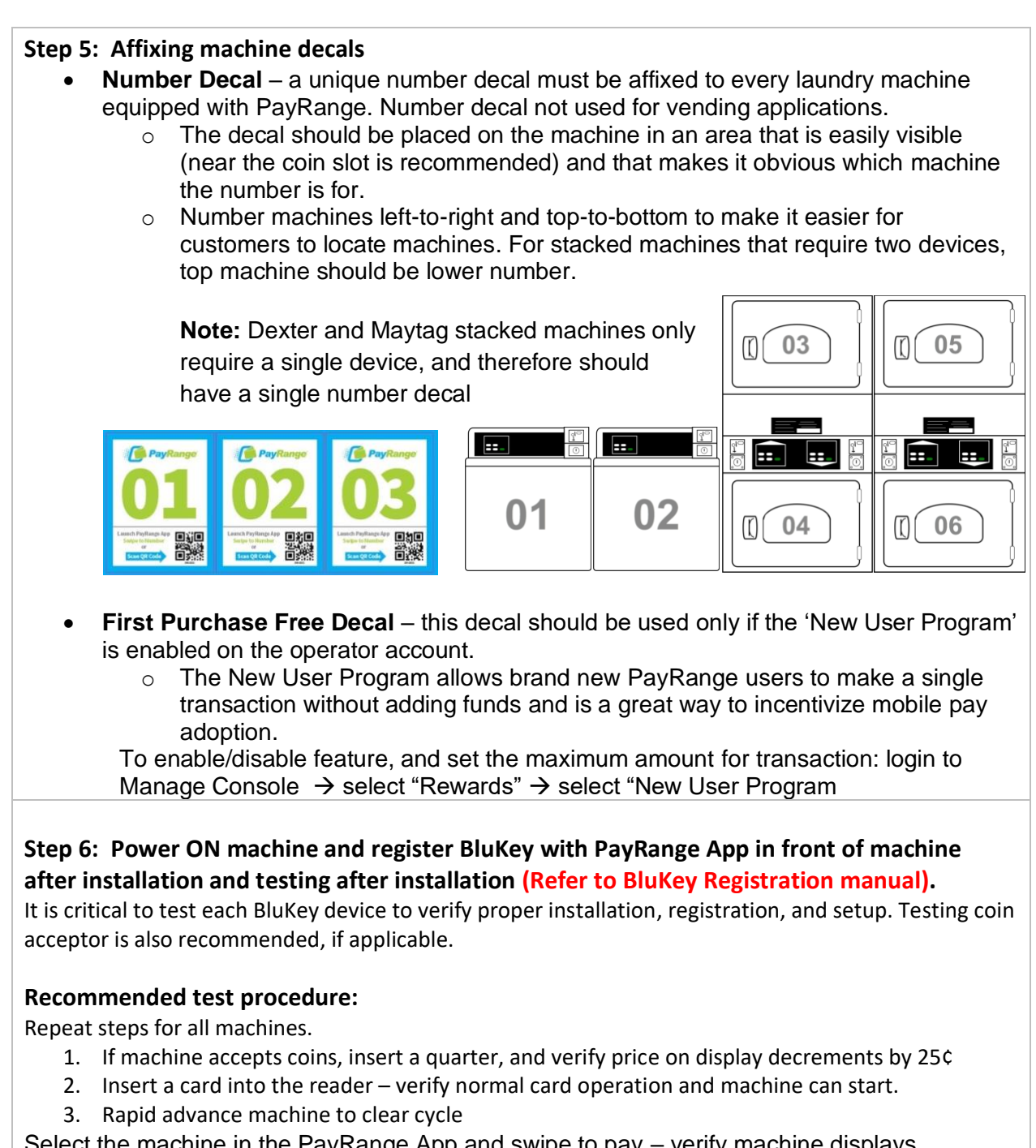

Select the machine in the PayRange App and swipe to pay – verify machine displays PayRange balance (or value of free purchase code) and can start.